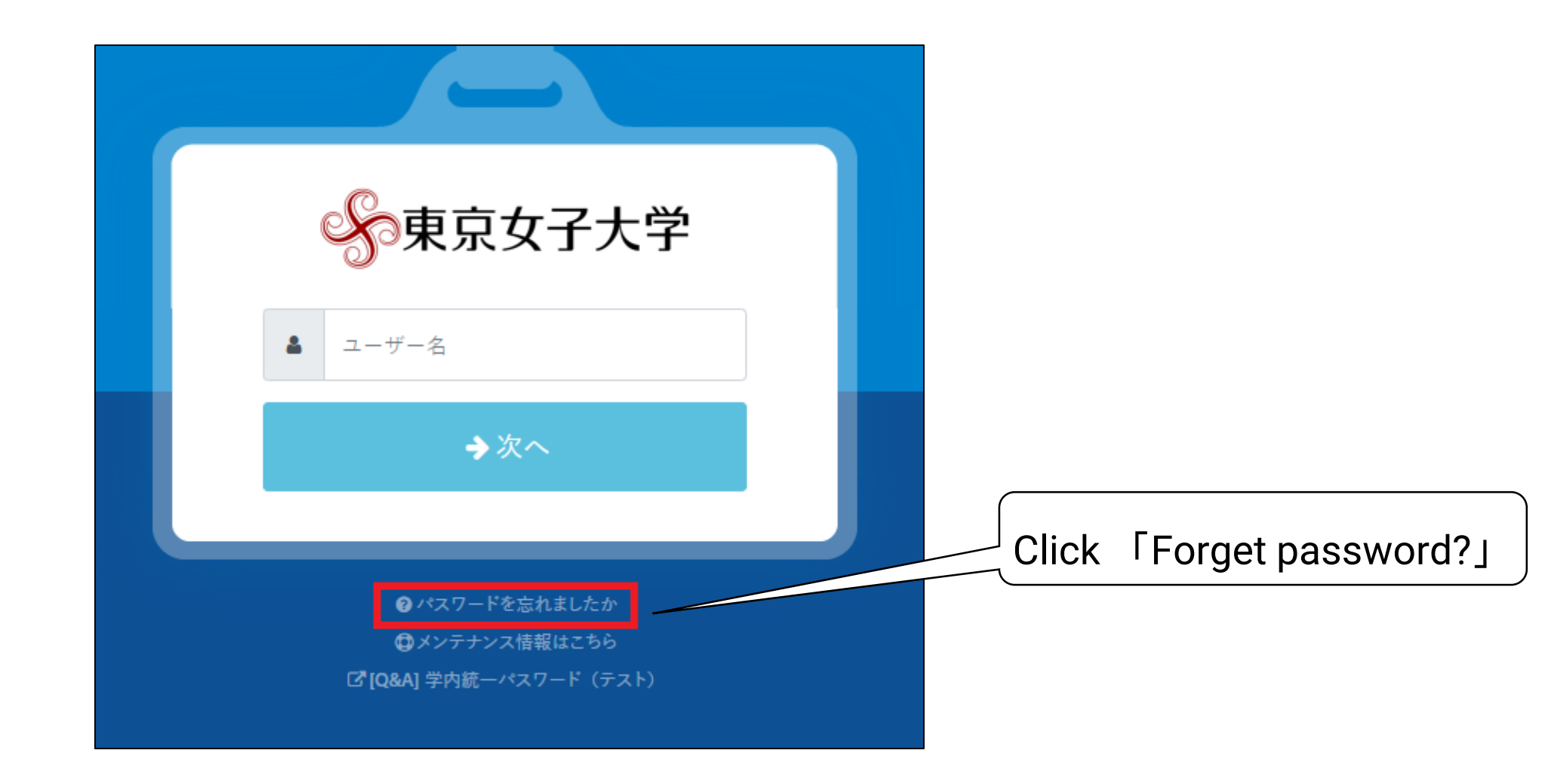

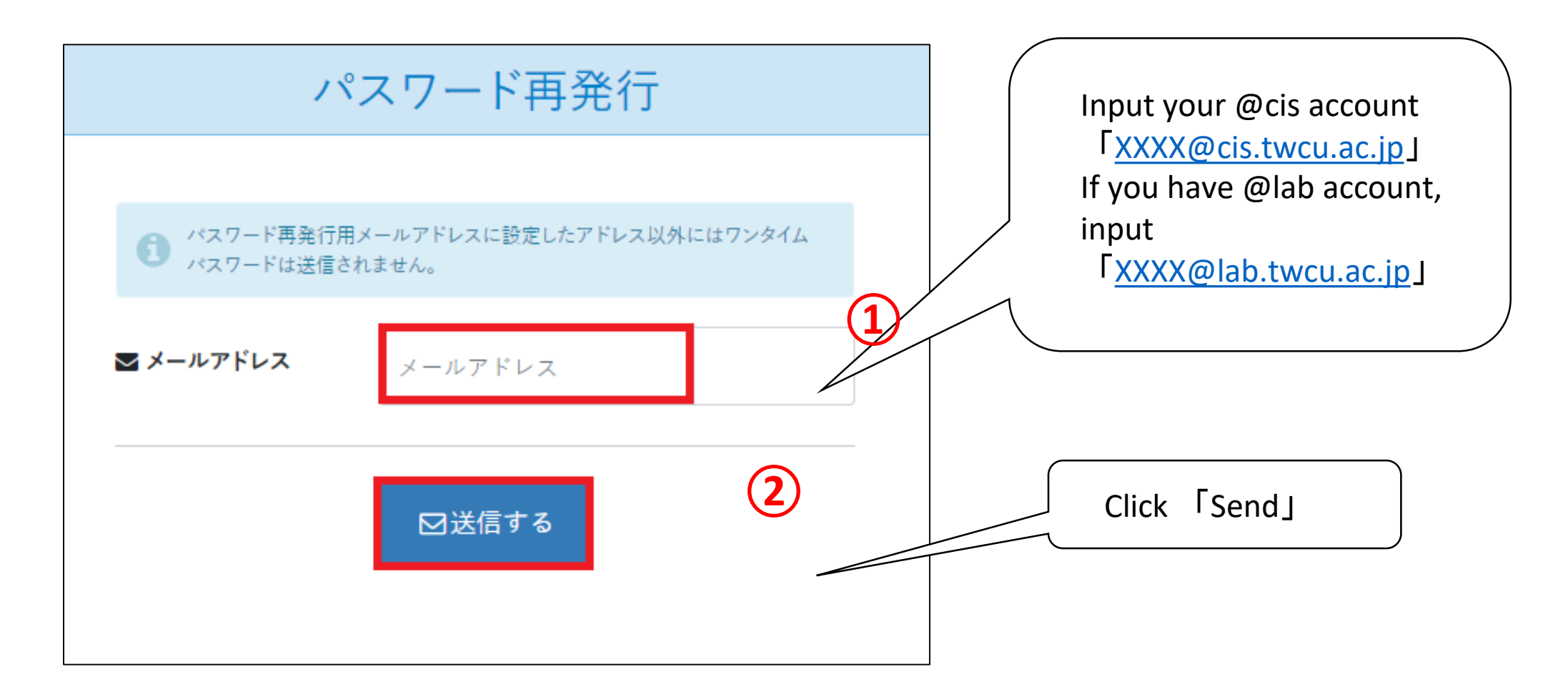

![](_page_2_Figure_2.jpeg)

![](_page_3_Figure_1.jpeg)

![](_page_4_Figure_1.jpeg)

## Step 2. login

![](_page_5_Figure_1.jpeg)

![](_page_6_Picture_1.jpeg)

# Step 2. login

![](_page_7_Figure_1.jpeg)

Step 3. Set OTP

![](_page_8_Figure_1.jpeg)

![](_page_9_Figure_1.jpeg)

![](_page_10_Figure_1.jpeg)

![](_page_11_Figure_1.jpeg)

![](_page_12_Figure_1.jpeg)

# To setup your smartphone application as an authenticator, See below:

https://sites.google.com/cis.twcu.ac.jp/cisqa/login/extic-application-authentication

![](_page_13_Picture_3.jpeg)

### Step 4. Set rescue mail

![](_page_14_Figure_1.jpeg)

![](_page_15_Picture_1.jpeg)

![](_page_16_Figure_1.jpeg)

|                         |        |        | アカウント         |             |          |          |         |                   |
|-------------------------|--------|--------|---------------|-------------|----------|----------|---------|-------------------|
| ポーク                     | タル     | プロフィール | パスワード変更       | 多要素認証 (OTP) | ¤7       |          |         |                   |
| ③ 直近1週間のロ               | グを表示しる | ます。    |               |             |          |          |         |                   |
|                         |        |        |               |             |          | Wait     | for 5 n | ninutes           |
| 日時                      | 結果     | 操作     |               | afte        | er click | king "Up | odate", | then you will     |
| 2024/02/21 14:25:<br>24 | 成功     | プロ:    | フィール更新        | the         | result   | WIII CN  | lange l | .0 <b>Success</b> |
| 2024/02/21 14:15:<br>38 | 成功     | パス     | ワード再発行        |             |          |          |         |                   |
| 2024/02/21 13:32:<br>26 | 成功     | 多要     | 素認証 (メール認証) 割 | 没定          |          |          |         |                   |

![](_page_18_Figure_0.jpeg)